# HD60 USB 2.0 Pro Capture NS110

## **User Manual**

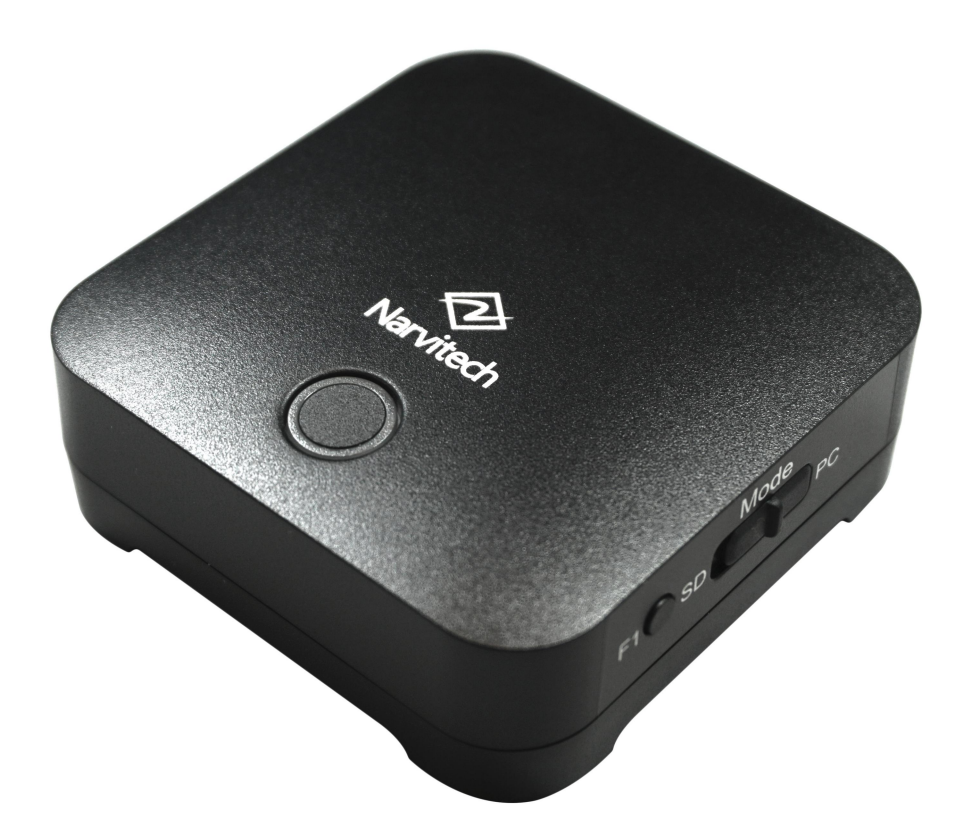

## Contents

| 1. Hardware Installation Error! Bookmark not defined. |          |                                                                     |  |  |  |
|-------------------------------------------------------|----------|---------------------------------------------------------------------|--|--|--|
|                                                       | 1.1      | Package Contents3                                                   |  |  |  |
|                                                       | 1.2      | System Requirements3                                                |  |  |  |
|                                                       | 1.3      | Hardware Configuration4                                             |  |  |  |
|                                                       | 1.4      | Hardware Installation Diagram5                                      |  |  |  |
| 2. Soft                                               | tware    | e Installation6                                                     |  |  |  |
|                                                       | 2.1      | Screen Recorder 4 Installation6                                     |  |  |  |
|                                                       | 2.2      | PowerDirector 15 Installation9                                      |  |  |  |
| 3. FAC                                                | <b>)</b> |                                                                     |  |  |  |
|                                                       | 3.1      | How to check if the driver has been installed successfully or not ? |  |  |  |

## **1. Hardware Installation**

## **1.1 Package Contents**

Unpack your package and make sure that all items are intact. The following items should be included in your package:

- HD60 USB 2.0 Pro Capture
- Quick Start Guide Download Helper
- Software Serial Number
- HDMI Cable
- Micro USB Cable

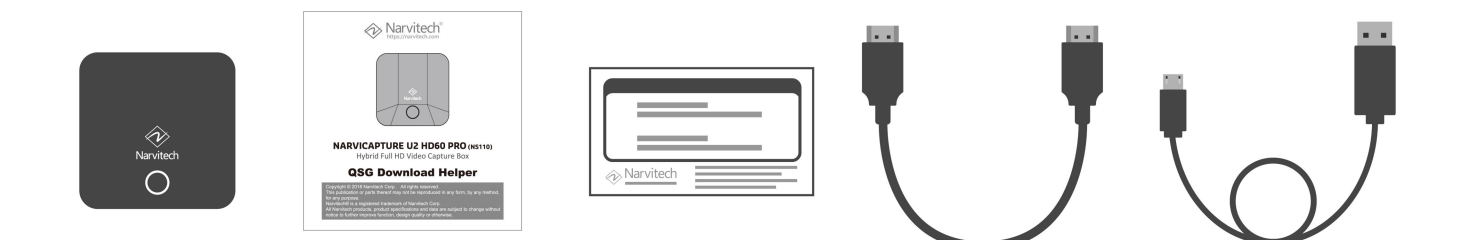

## **1.2 System Requirements**

- Intel® Core<sup>™</sup> i5-3330 or above (recommend i7)
  NVIDIA® GeForce® GTX 650 / AMD Radeon<sup>™</sup> R7 250X or above
- 4GB RAM
- One available USB2.0 port
- Independent Graphics card
- Sound Card (AC97 compatible sound card)
- 1GB Free HD Space
- CD-ROM Drive (For software installation)
- Microsoft Windows 8 / 8.1 and Windows 10 operation system
- Mac OS X 10.10 or later

## 1.3 Hardware Configuration

• LED

| Status                      | Color | LED Action          |  |
|-----------------------------|-------|---------------------|--|
| Standby ready               | Green | Light up constantly |  |
| (UVC Mode/SD Card Mode)     |       |                     |  |
| No input source detected    | Red   | Light up constantly |  |
| Card Reader Mode ready      | Blue  | Light up constantly |  |
| UVC Mode is recording by AP | Green | Blink               |  |
| Recording into SD Card      | Green | Blink               |  |
| Error                       | Red   | Blink               |  |

#### Button and Switch

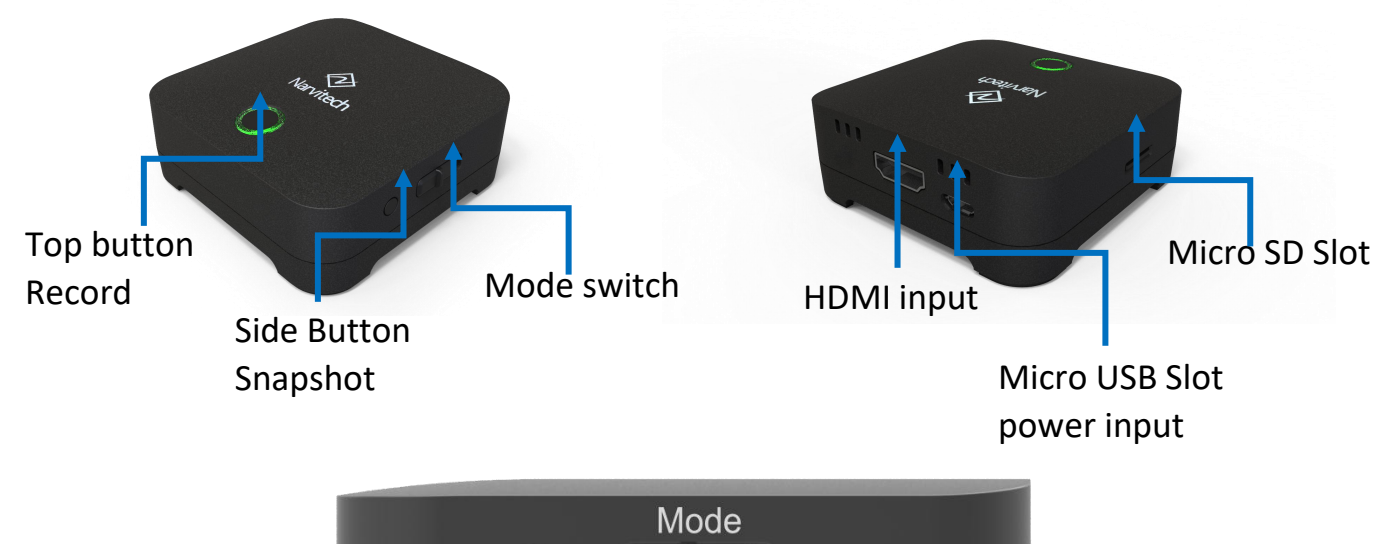

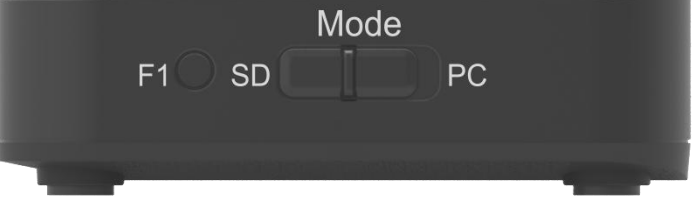

| Item          | Function Description                                                      |
|---------------|---------------------------------------------------------------------------|
| Top Button    | Record in SD Card Mode / Go to Card Reader when pressing 3 sec in PC Mode |
| Side Button   | Snapshot in SD Card Mode.                                                 |
| Mode Switch   | Switch SD Card Mode / PC Mode                                             |
| Micro SD Slot | Save snapshot pic and record video .                                      |

#### **1.4** Hardware Installation Diagram

- Standard video recording application on PC - (Needs an extra HDMI Splitter.)

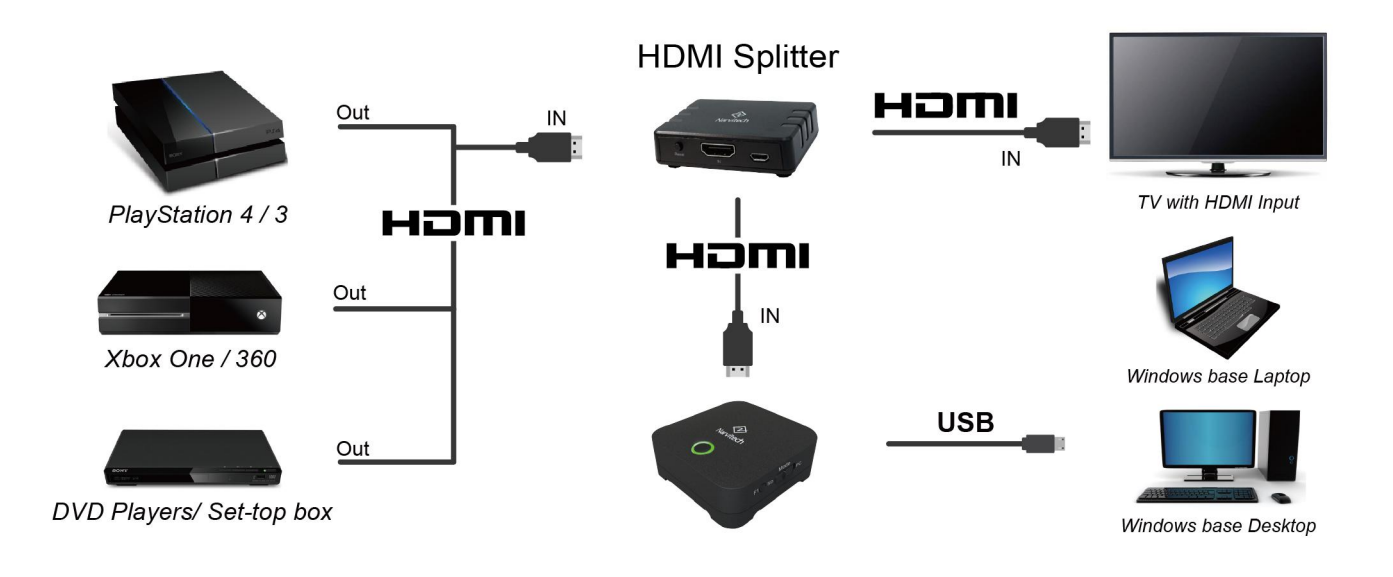

- SD Card video recording application - (Needs an extra HDMI Splitter.)

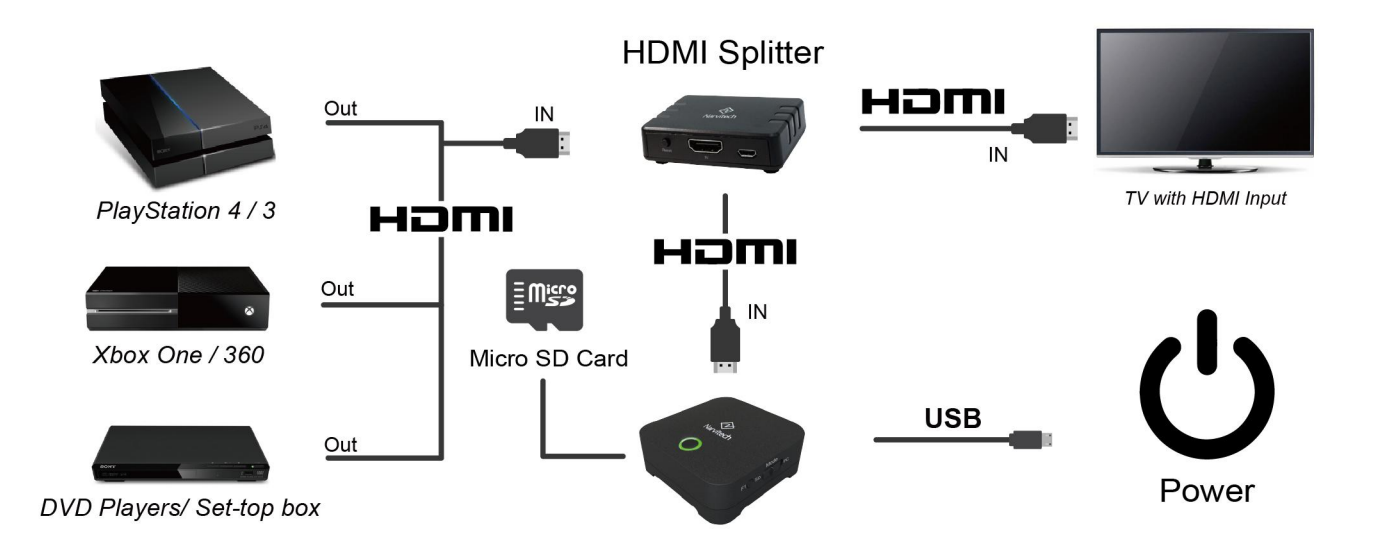

## 2. Software Installation

### 2.1 Screen Recorder 4 Installation

Step 1 : Enter Narvitech.com

Go to the upper right corner click [Support]>[Download]. On the "Download" page, go

to [NS110]>[Software]>[CyberLink Screen Recorder 4], then click download.

| About Narvitech | Product         | Support                 | Languages                       |
|-----------------|-----------------|-------------------------|---------------------------------|
|                 |                 |                         |                                 |
|                 |                 |                         |                                 |
|                 |                 |                         |                                 |
|                 |                 |                         |                                 |
|                 |                 |                         |                                 |
|                 |                 |                         |                                 |
|                 | About Narvitech | About Narvitech Product | About Narvitech Product Support |

Step 2 : After downloading, unzip the uncompressed file folder. Find and click on

[Setup.exe].

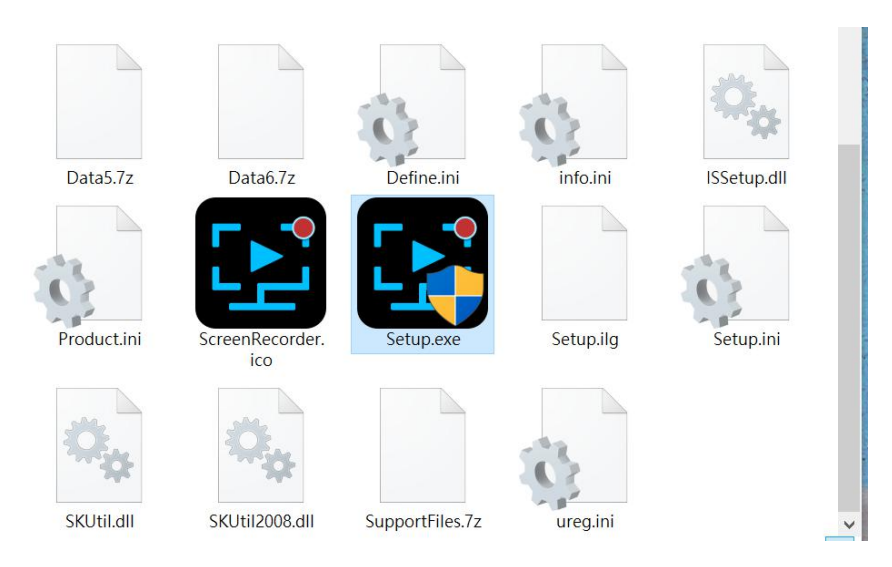

**Step 3** : Select Language and Location.

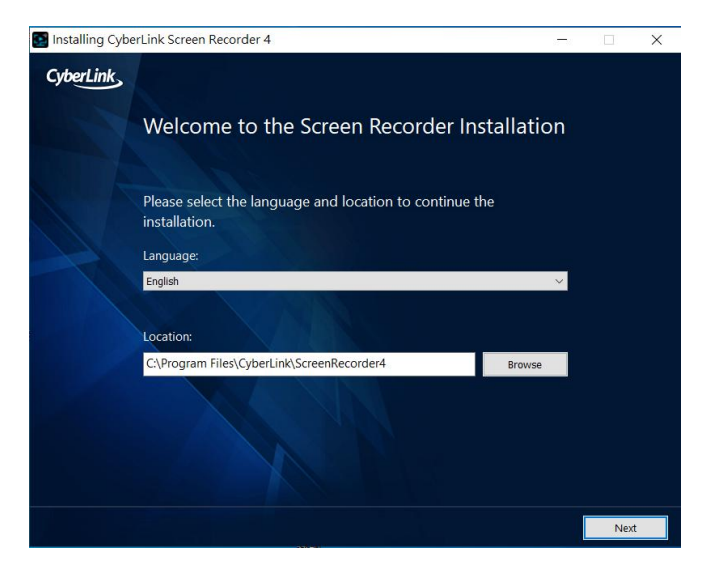

#### Step 4 : Click Accept

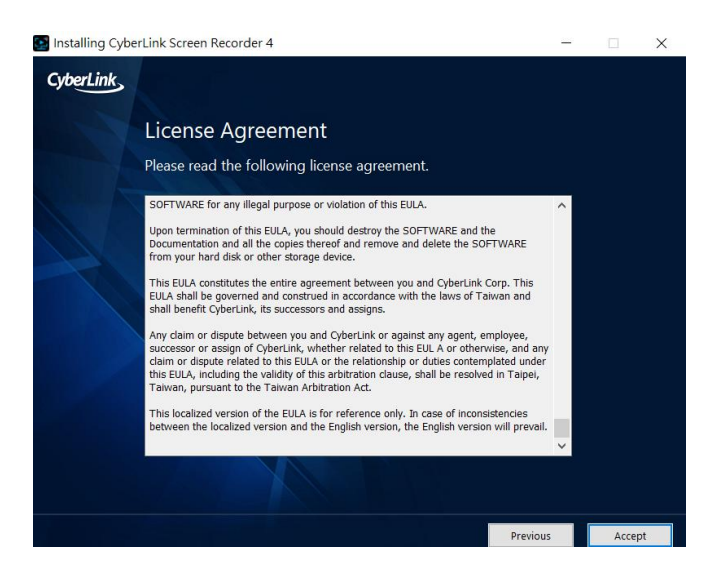

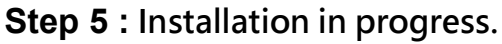

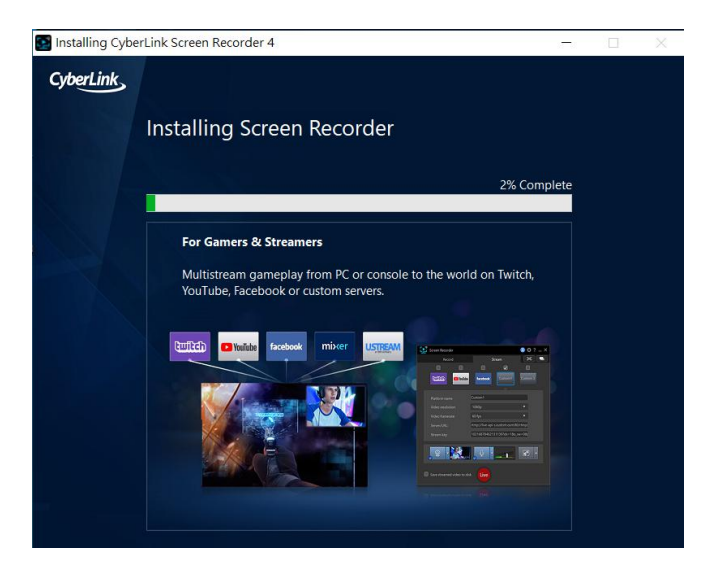

Step 6 : Restart after installation and enter serial number.

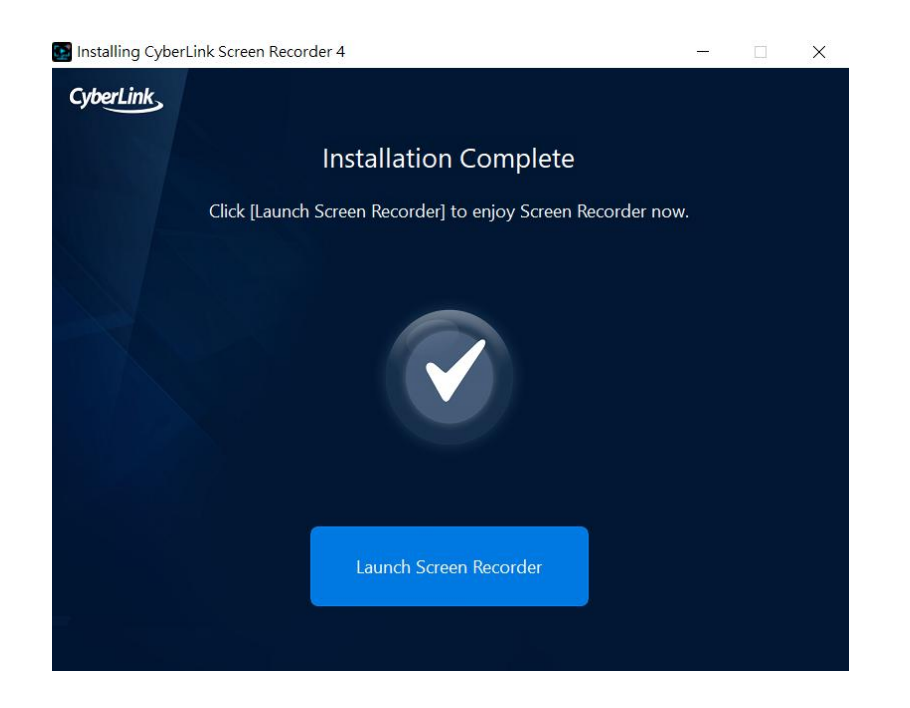

**Step 7** : Enter serial number and start to use [Screen Recorder 4].

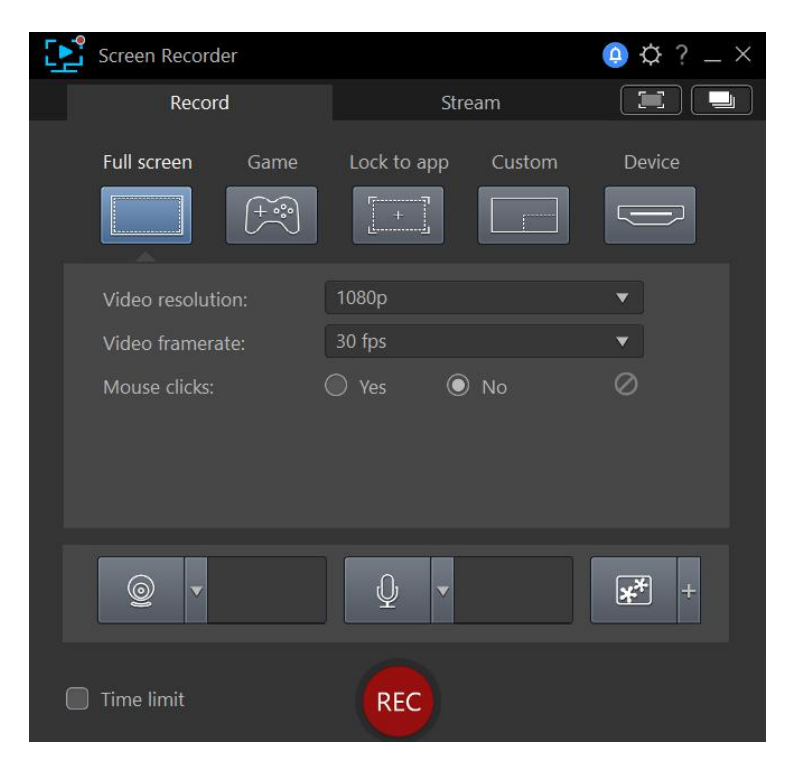

### 2.2 PowerDirector 15 Installation

Step 1 : Enter Narvitech.com. Go to upper right corner [Support]>[Download]. Go to

[NS110]>[Software]>[CyberLink PowerDirector 15] on "Download" page, then

click download.

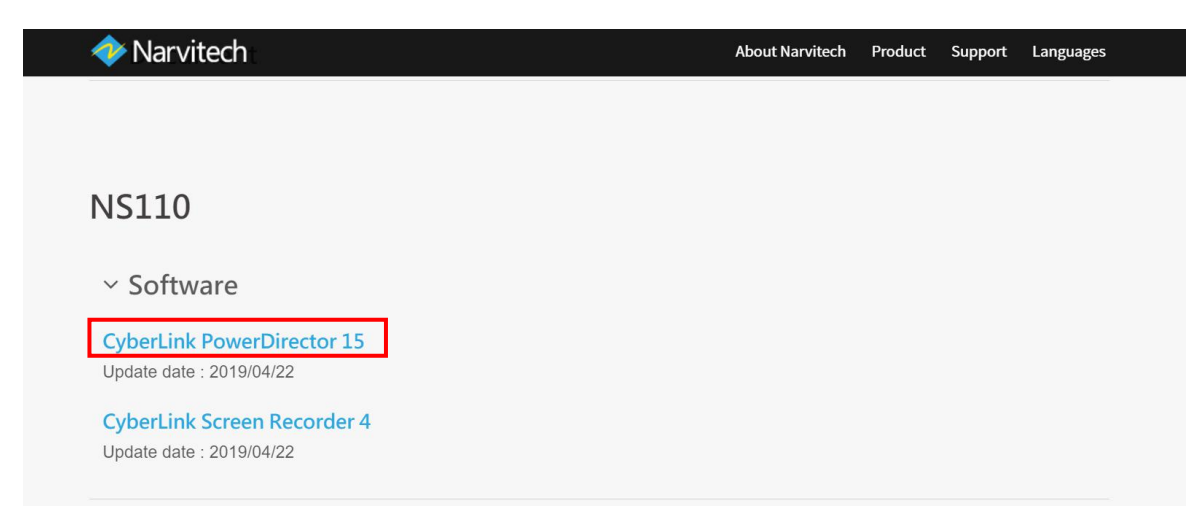

Step 2 : After downloading, unzip the compressed file folder. Find and click on [Setup.exe].

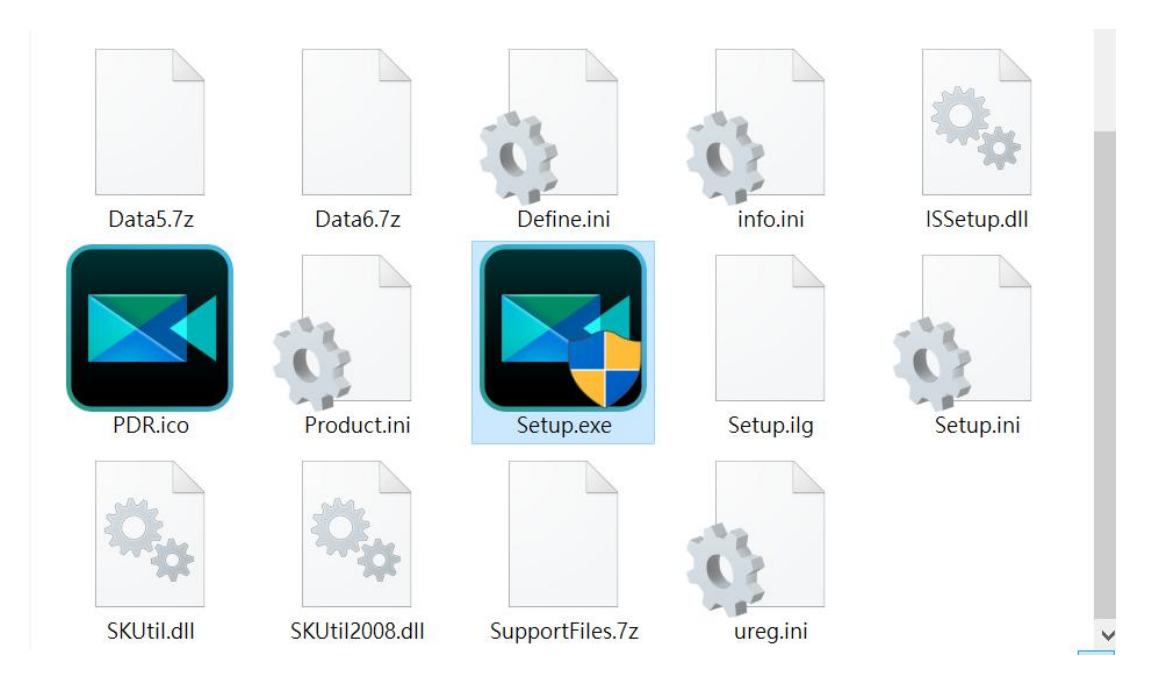

Step 3 : Select Language and Location.

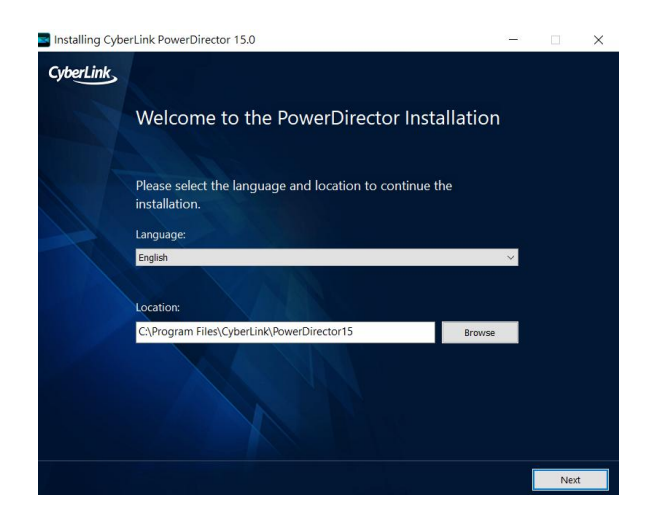

#### Step 4 : Click Accept

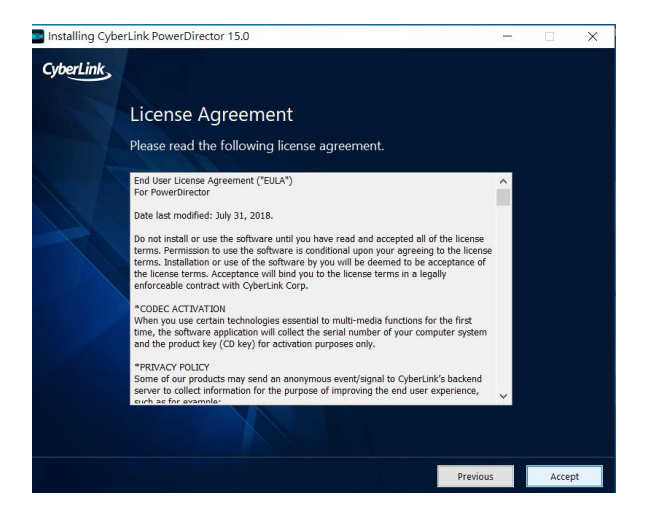

Step 5 : Installation in progress.

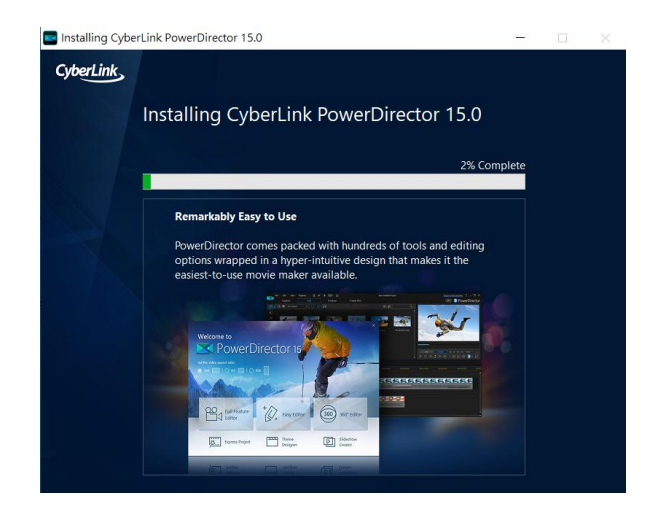

**Step 6** : Launch the program after installation is complete.

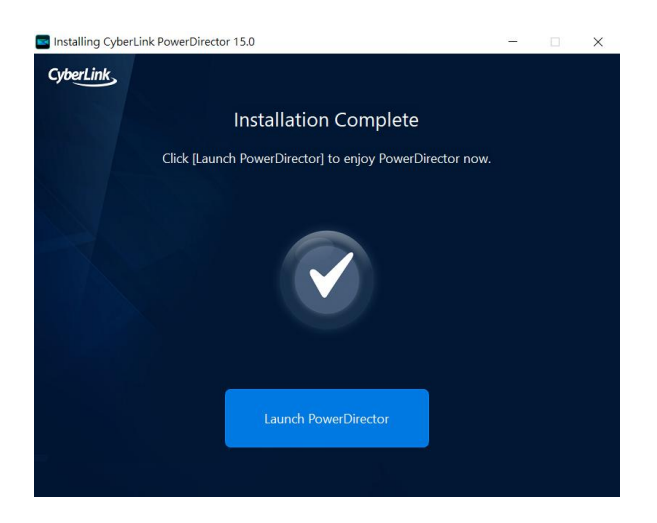

Step 7 : Click on any mode and enter serial number.

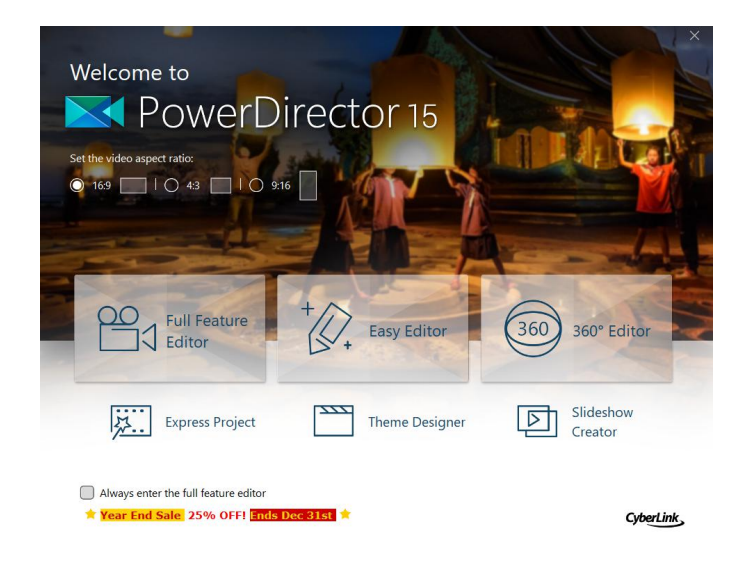

Step 8 : Enter serial number and start to use [PowerDirector 15].

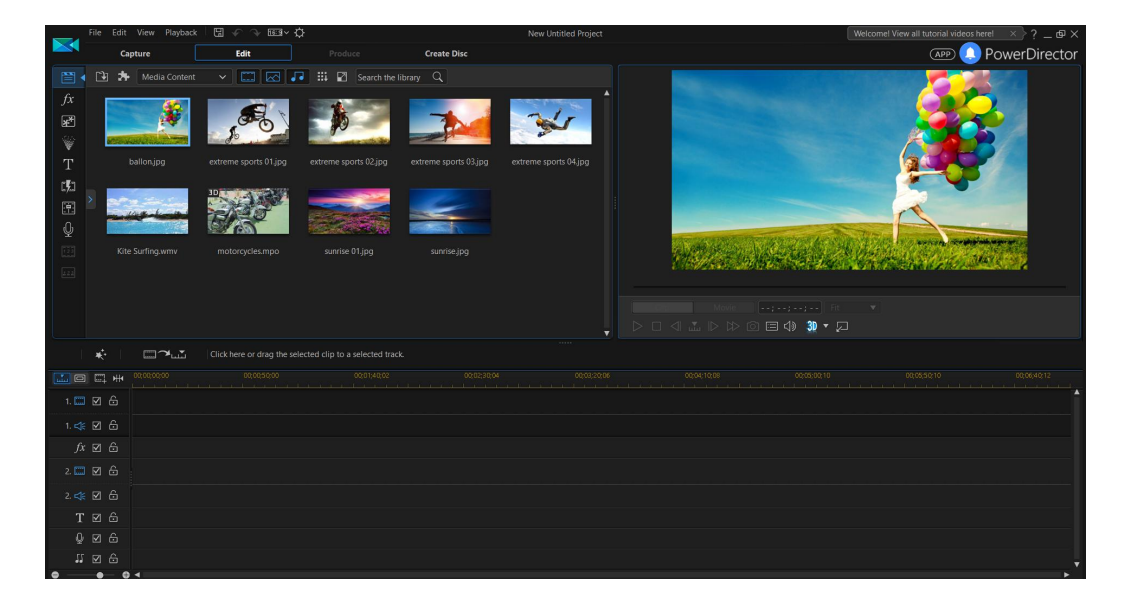

## 3. FAQ

### 3.1 How to check if the driver has been installed successfully or

#### not?

Check the status of device in Device Manager.

Device name: NarviCaptre U2 HD60 Pro

Sound device: NarviCaptre U2 HD60 Pro °

#### Please refer to figure 1.

| 🛃 Device Manager |     |                                                 | 1000 | × |
|------------------|-----|-------------------------------------------------|------|---|
| File             | Act | ion View Help                                   |      |   |
| A                |     |                                                 |      |   |
|                  |     |                                                 |      |   |
| × 🗄              | P15 | 5F-AX64E                                        |      |   |
| ~                | 4   | Audio inputs and outputs                        |      |   |
|                  |     | 🖳 Microphone (2- Realtek High Definition Audio) |      |   |
|                  |     | 📮 Microphone (NarviCapture U2 HD60 Pro)         |      |   |
|                  |     | 🏹 Speakers (2- Realtek High Definition Audio)   |      |   |
| >                | 5   | Batteries                                       |      |   |
| >                | 8   | Bluetooth                                       |      |   |
| ~                | Q   | Cameras                                         |      |   |
|                  |     | 🧶 Chicony USB 2.0 Camera                        |      |   |
|                  |     | NarviCapture U2 HD60 Pro                        |      |   |
| >                | -   | Computer                                        |      |   |
| >                | -   | Disk drives                                     |      |   |
| >                | -   | Display adapters                                |      |   |
| >                | -   | DVD/CD-ROM drives                               |      |   |
| >                | Pro | Human Interface Devices                         |      |   |
| >                | -   | IDE ATA/ATAPI controllers                       |      |   |
| >                |     | Keyboards                                       |      |   |
| >                |     | Memory technology devices                       |      |   |
| >                | U   | Mice and other pointing devices                 |      |   |
| >                |     | Monitors                                        |      |   |
| >                | F   | Network adapters                                |      |   |
| >                | -   | Portable Devices                                |      |   |
| >                | -   | Print queues                                    |      |   |
| >                | H   | Processors                                      |      |   |
| ,                | -   | Software components                             |      |   |
| 2                |     | Software devices                                |      |   |
| ~                | 4   | Sound, video and game controllers               |      |   |
|                  |     | NaniCaptura LI2 HD60 Pro                        |      |   |
|                  |     | Realtek High Definition Audio                   |      |   |
| ,                | G   | Storage controllers                             |      |   |
| 2                | Ē   | System devices                                  |      |   |
| ے<br>د           |     | Universal Serial Bus controllers                |      |   |
|                  | т   |                                                 |      |   |
|                  |     |                                                 |      |   |